## Инструкция по работе с Литрес

Литрес - это обычная библиотека только электронных книг. Для того, чтобы получить логин и пароль для бесплатного доступа к онлайн-библиотеке, нужно оставить заявку через личные сообщения <u>группы ВКонтакте</u>, посвященной Литрес.

В сообщении необходимо указать:

- ФИО читателя (полностью);
- дату рождения;

- адрес эл. почты (ранее не задействованный на ЛитРес)

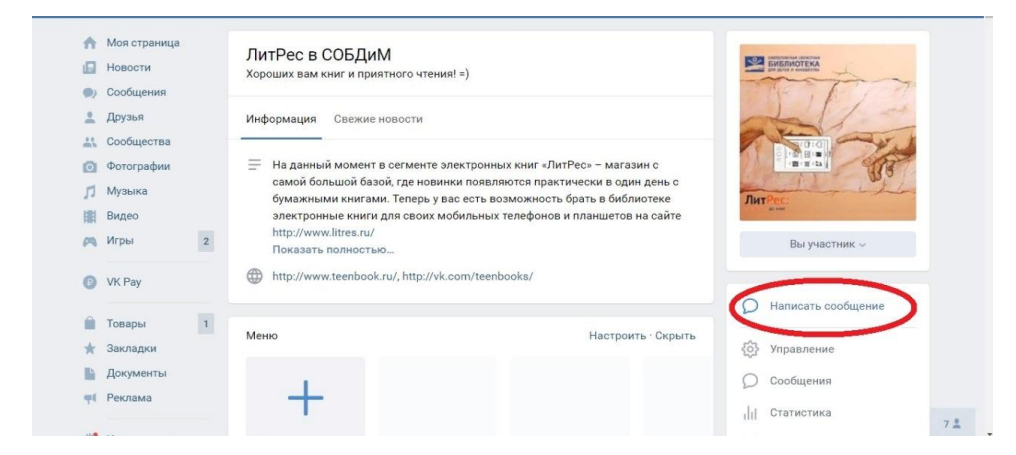

Далее читатель должен установить на используемое устройство приложение ЛитРес.

Если это мобильное устройство на базе Android:

1. зайти в систему установки приложений Google.Play;

Tele24

- 2. найти приложение ЛитРес (поиск "ЛитРес", выбрать соответствующее приложение) и нажать кнопку «установить»;
- 3. открыть приложение, выбрать кнопку "Войти с читательским билетом", ввести свои Логин и Пароль).

7,2 K/s 💐 😤 🚚 97% 📰 10:13

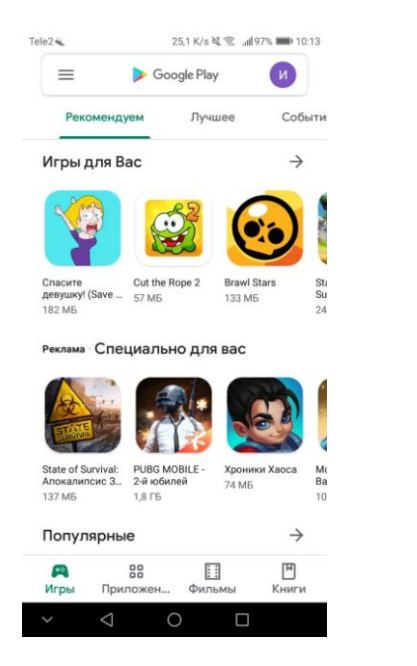

|                    |                          |                                      | peq                    |                           |                                |                                  |                                                         |                                                                                                    |                           |                  |
|--------------------|--------------------------|--------------------------------------|------------------------|---------------------------|--------------------------------|----------------------------------|---------------------------------------------------------|----------------------------------------------------------------------------------------------------|---------------------------|------------------|
| (                  | Q                        | литр                                 | ec                     |                           |                                |                                  |                                                         |                                                                                                    |                           |                  |
| (                  | Q                        | литр                                 | ес бе                  | спла                      | тно                            |                                  |                                                         |                                                                                                    |                           |                  |
| (                  | Q                        | литр                                 | ес чи                  | тай                       | бесп                           | латн                             | 0                                                       |                                                                                                    |                           |                  |
| (                  | Q                        | литр                                 | iec cr                 | уша                       | й бес                          | спла                             | гно                                                     |                                                                                                    |                           |                  |
| (                  | Q                        | литр                                 | ec c/                  | уша                       | Ñ                              |                                  |                                                         |                                                                                                    |                           |                  |
|                    |                          |                                      |                        |                           |                                |                                  |                                                         |                                                                                                    |                           |                  |
| +                  | л                        | ITDE                                 |                        | n                         | ито                            | ec                               |                                                         |                                                                                                    |                           |                  |
| +                  | лі<br>2                  | тре                                  | 4                      | л                         | итр                            | ec<br>6                          | 7                                                       | 8                                                                                                    | 9                         | C                |
| +                  | лі<br>2                  | атре<br>3<br>~                       | 4                      | л<br>E                    | итр                            | ec<br>6                          | 7                                                       | 8                                                                                                    | 9                         | 0                |
| +<br>1<br>й        | лі<br>2<br>ц             | атре<br>З<br>y                       | 4<br>                  | л<br>с<br>е               | итр<br>5                       | ec<br>6<br>r                     | 7<br>                                                   | 8<br>ц                                                                                                    | 9                         | C<br>N<br>X      |
| +<br>1<br>й        | лі<br>2<br>4             | TTPE                                 | 4<br>- к<br>+          | л<br>с<br>l<br>e          | итр<br>1<br>н<br>+             | ес<br>6<br>г                     | 7<br>2<br>4<br>4                                        | 8<br>( щ<br>)                                                                                                    | 9<br>)<br>3<br>×          | C<br>N<br>X      |
| +<br>1<br>й @ ф    | лі<br>2<br>4<br>#ы       | Trpe<br>3<br>y<br>8<br>B             | 4<br>- к<br>а          | л<br>с<br>е<br>п          | итр<br>1<br>н<br>+<br>р        | ec<br>6<br>7<br>0                | 7<br><u>u</u><br>(<br>л                                 | 8<br>(щ)<br>д                                                                                                    | 9<br>>з<br>ж              | 0<br>×<br>3      |
| +<br>1<br>й @Ф     | л<br>2<br>4<br>#<br>ы    | y<br>8<br>P                          | 4<br>- к<br>• a        | л<br>с<br>е<br>п          | итр<br>1<br>н<br>+<br>р        | ec<br>6<br>7<br>=<br>0<br>;      | 7<br><sup>*</sup><br><u>u</u><br>(<br>л<br><sup>*</sup> | 8<br>(щ)д<br>\$                                                                                                    | 9<br>)<br>з<br>×ж<br>€    | 0<br>×<br>×<br>3 |
| +<br>1<br>й ©ф     | лі<br>2<br>4<br># Ы<br>я | атре<br>З<br>~ у<br>8<br>В<br>Р<br>Ч | 4<br>-к<br>+а<br>-с    | л<br>[<br>е<br>· п<br>· м | итр<br>1<br>н<br>+<br>р<br>: и | ec<br>6<br>7<br>=<br>0<br>;<br>T | 7<br>ш<br>(л<br>ь                                       | 8<br>(щ)д<br>б                                                                                                    | 9<br>) 3 × ₩ € Ю          | 0<br>× ×<br>• 3  |
| +<br>1<br>Ф<br>123 | лі<br>2 * ц # ы<br>- я   | y<br>s<br>B<br>P<br>Y                | 4<br>- κ<br>+ a<br>- c | л<br>с<br>е<br>л<br>м     | итр<br>1<br>н<br>•<br>и        | ес<br>6<br>г<br>т<br>т           | 7<br>Ш<br>(л<br>Ъ                                       | 8<br>( <u><u></u><u></u>)<br/><u></u><u></u><br/><u></u><br/><u></u><br/><u></u><br/><u></u><br/><u></u><br/><u></u><br/><u></u><br/><u></u><br/><u></u><br/><u></u><br/><u></u><br/><u></u></u> | 9<br>)<br>3<br>× ж<br>€ Ю | O × × S O        |

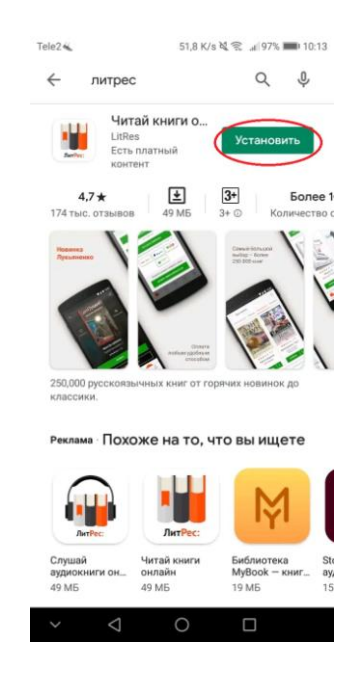

| Tele2 🐝                               | 2,4 K/s ≷ 😤 "at 97% 🎫 10:14                                                       | Tele2             | 2,3 K/s 編철 🎕 🛋 92% 📰 10:36                              | Tele2                | 10,9 K/s 🕯 💐 😤 ,세85% 📰 10:57                          |
|---------------------------------------|-----------------------------------------------------------------------------------|-------------------|---------------------------------------------------------|----------------------|-------------------------------------------------------|
| ÷                                     | ⊂ :<br>Читай книги                                                                | A                 | нонимный читатель                                       | A                    | Анонимный читатель<br>android_81692222-0171-1000-0000 |
| AutPec:                               | ОНЛАЙН<br>LitRes<br>Есть платный контент                                          | B                 | ойти через соцсети                                      |                      | ВОЙТИ/ЗАРЕГИСТРИРОВАТЬСЯ                              |
| Удалит                                | ь Открыть                                                                         | или<br>E-mail или | и электронную почту                                     | ÷ +                  | ЛитРес: Библиотека                                    |
| Похожие п                             | риложения →                                                                       | Пароль            | ~                                                       | Номе                 | ер читательского билета                               |
|                                       |                                                                                   | -                 | ЗАБЫЛИ ПАРОЛЬ?                                          | . Napo               | )ль не .                                              |
| Livelib.ru –<br>книжный реко<br>10 МБ | Лучшие книги 20 Слушай книги Чи<br>века бесплатно бесплатно бе<br>5,4 MБ 24 MБ 25 |                   | вход<br>зарегистрироваться                              |                      | подключиться                                          |
| <b>4,7★</b><br>174 тыс. отзыво        | ± 3+ Более 1   в 49 МБ 3+ ⊙ Количество с                                          | войти             | С ЧИТАТЕЛЬСКИМ БИЛЕТОМ                                  | Настройк<br>Язык инт | *<br>ерфейса Русский ►                                |
| <b>Что нового</b><br>Посл. обновлени  | • • • • • • • • • • • • • • • • • • •                                             | Язык контент      | ra Русский →<br>Р С С С С С С С С С С С С С С С С С С С | Язык кон             | сента Русский<br>Q D ПОИСК Читалка Мои книги Профиль  |
| ~ <                                   | 0 🗆                                                                               | ~ <               | 1 0 🗆                                                   | ~                    | ⊲ 0 □                                                 |

Мобильное устройство на базе iOS (устройство Apple) - инструкция аналогична, нужно найти в App Store приложение Библиотека от Litres, установить и в настройках ввести логин и пароль.

Компьютер: нужно зайти на веб-адрес biblio.litres.ru и ввести логин и пароль.

Чтобы найти интересующую книгу в приложении, вы можете воспользоваться поиском вверху страницы, указав автора или заглавие.

Для облегчения выбора книг в приложении активны следующие вкладки. Раздел «Что почитать» включает подборки книг на основании различных критериев (выбор редакции, новинки, хиты и др); в нём также будут отображатся книги-рекомендации специально для вас (выборка будет представлена исходя из предпочтений в запросах поиска). Если вас интересуют книги определенного жанра, то для удобства в приложении выделен соответствующий раздел по интересам «Жанры».

Вкладка «Популярное» знакомит читателя с книгами, наиболее часто запрашиваемыми на ЛитРес.

| Tele2 👟 16,4 K/s 💐 😤                    | MOTIV <b>© 1</b> 99 B/s \$ <sup>®</sup> ∞ | D 10:21 MOTIVO 0                              |
|-----------------------------------------|-------------------------------------------|-----------------------------------------------|
| Q Найти книгу, автора или серию         | Q Найти книгу, автора или серию           | Q Найти к                                     |
| жанры что почитать? популярное но       | ЖАНРЫ В БИБЛИОТЕКЕ ЧТО ПОЧИТАТ            | Ь? П ЧТО ПОЧИТАТЬ?                            |
| александр мезин                         | Легкое чтение 126                         | 389 > Для радпистания до жит соден            |
| ПО ДОМАМ                                | Серьезное чтение 150                      | 612 > Джон уск                                |
|                                         | История 44                                | 485 > <b>Хаха</b> 1<br>Тhe One.<br>Единственн |
|                                         | Бизнес-книги 42                           | 910 > Джон Марр                               |
| Акции Хиты Новинки Что читать Но        | Знания и навыки 166                       | 254 >                                         |
| РЕКОМЕНДАЦИИ ДЛЯ ВАС >                  | Психология, мотивация 65                  | 981 >                                         |
| Анна<br>Рубина                          | Спорт, здоровье, красота 18               | 833 >                                         |
| Инстрин                                 | Хобби, досуг 32                           | 352 >                                         |
| Contraction Contraction                 | <b>Дом, дача</b> 16                       | 564 > KPACHA                                  |
| Магазин Осиск Читалка Мои книги Профиль | Агазин Поиск Читалка Мои книги Пр         | Офиль Q<br>Магазин Поиск                      |
| ~ 4 0 🗆                                 | < 0 □                                     | $\triangleleft$                               |

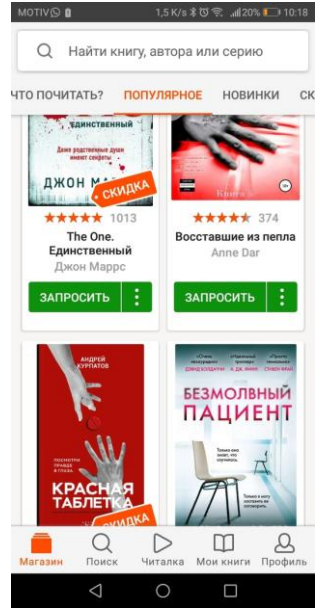

Все книги, уже закупленные в наш фонд электронной библиотеки, находятся в разделе «В библиотеке».

Когда вы определились с выбором книги, необходимо нажать кнопку **«Запросить».** Нажимая эту кнопку, вы отправляете уведомление библиотекарю, что хотите взять ту или иную книгу. Выдача книги происходит в течение дня с момента запроса.

Выданные Вам книги отображаются на вкладке Мои книги.

## Приятного чтения!

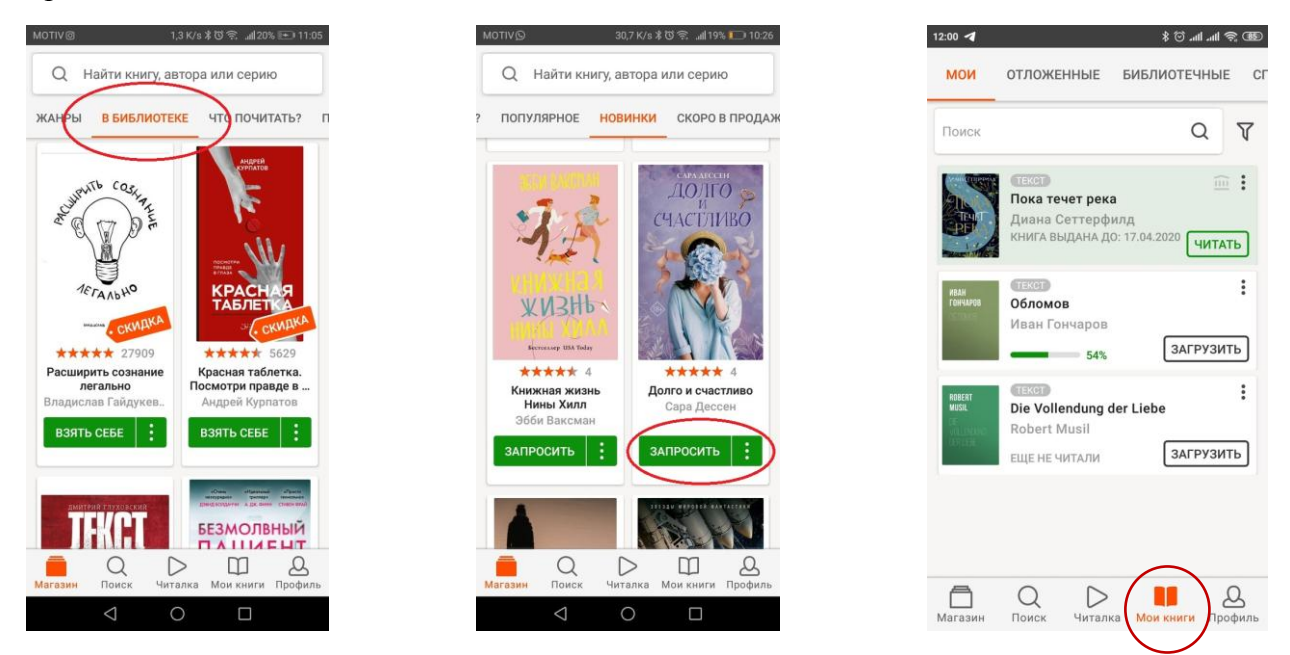

! Обращаем ваше внимание, что каждый читатель может запрашивать единовременно для чтения не более 5 книг!

! Если вам не выдали книгу в указанные сроки, то тому может быть несколько причин: либо на данный момент на счету библиотеки нет средств для покупки этого экземпляра, либо кто-то еще из читателей (перед вами), запросил и получил экземпляр книги, т.к. книги уже имеющиеся в Библиотеке выдаются в порядке очереди.

! Также не закупаются в фонд библиотеки книги дороже 450 р., книги запрещенного содержания, религиозная и эзотерическая литература, книги, не представляющие интеллектуальной ценности для фонда.

! Все книги в приложении ЛитРес выдаются на 2 недели. В случае если вы не успели дочитать книгу, то после истечения срока выдачи вам необходимо оставить повторный запрос для получения экземпляра.